# Quick Reference Guide: Finance

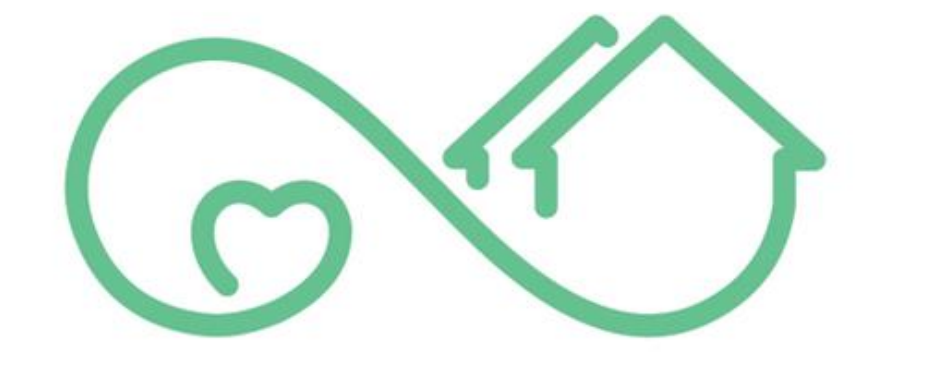

# Community Care NB Soins Communautaires

| Quick Reference Guide | July 2024

# **Table of Contents**

| Vendor Finance                                    | 3 |
|---------------------------------------------------|---|
| Service Confirmation                              | 3 |
| Step 1: Create New Service Confirmation           | 3 |
| Step 2: Complete Service Confirmation Information | 3 |
| Step 3: Download CSV                              | 3 |
| Step 4: Upload CSV                                | 3 |
| Step 5: Validate Service Confirmation             | 4 |
| Step 6: Submit Service Confirmation               | 4 |
| Failed Validations                                | 4 |
| Step 2: Correct Failed Validations                | 4 |
| Step 3: Validate                                  | 4 |
| Step 4: Submit                                    | 4 |
| Log a Change Request                              | 5 |
| Step 1: Open Service Request                      | 5 |
| Step 2: Log a Change Request (Adjust, Pause, End) | 5 |
| Appendix                                          | 6 |
| Errors & Failed Validations                       | 6 |

# **Vendor Finance**

## **Service Confirmation**

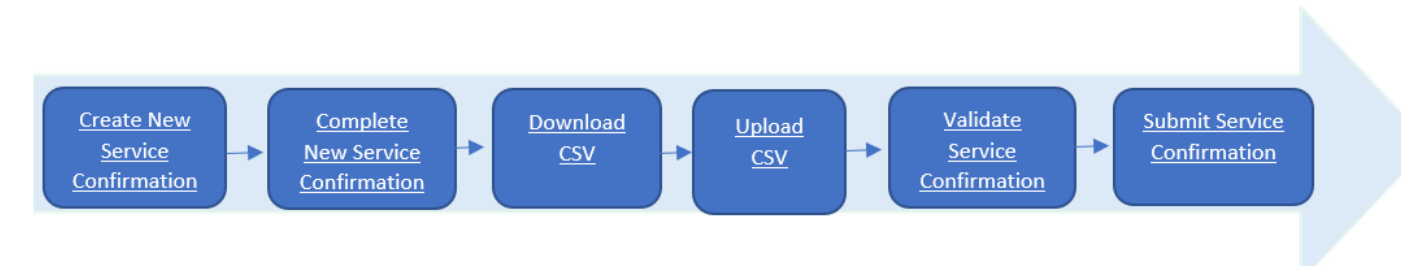

#### Step 1: Create New Service Confirmation

- 1. From the initial Service Confirmation List, click the Create Service Confirmations button on the left of the screen.
- 2. Choose a **Service Center** from the dropdown.
- 3. Enter the Service Period Start and End Dates. Then click the Next button on the bottom right of the window.
- 4. From the **My Service Request window**, click the **Service Request Number checkboxes** for all service requests that will require payment. Then click the **Next** button on the bottom right of the screen.

#### Step 2: Complete Service Confirmation Information

- 1. From the Service Confirmations List, open a Service Confirmation, in a **Draft** State, by clicking on its Service Confirmation Number Link.
- 2. Under Service Confirmation Information, click the pencil 💉 icon beside the **Vendor Confirmation Number** and **Tax Indicator** fields.
- 3. Enter the Vendor Confirmation Number and select the Tax Indicator from the dropdown list.
- 4. Click the Save button at the bottom of the page.

#### Step 3: Download CSV

- 1. From the Service Confirmation Detail window, click the Download button center left of the screen.
- 2. The **Service Confirmation Item** file will download from the top right of your screen. Click the file and it will open once the download is complete.
- 3. Fill in the **No. of Units** column (if 0 enter 0).
- 4. To capture additional applicable and approved information in the file, enter the field name in row one EX: GST/Tax, then enter the corresponding data in the same manner as bullet 3, **No. of Units**.
- 5. Save the file to a designated folder.

#### Step 4: Upload CSV

- 1. From the Service Confirmation Detail window, click the Upload button on the center of the screen.
- 2. Locate the applicable file to be uploaded, from File Explorer. Click **Open** on the popup.
- 3. Wait for the **Green Checkmark** I to indicate the file has been uploaded, then click the **Done** button on the bottom right of the popup.
- 4. A confirmation message will appear. An error message will appear if the wrong file is uploaded.
- 5. Scroll down and locate the Service Confirmation Items field. The State for each item will now display Uploaded.

#### Step 5: Validate Service Confirmation

- 1. From the Service Confirmation Detail window, click the Validate button on the center of the screen.
- 2. The State of all service confirmation items will be updated to **Validated**. If not, refer to <u>Failed Validations</u>.
- 3. Select the View All link on the bottom right of the page and review all service confirmation items with a **Failed** Validation State.

#### Step 6: Submit Service Confirmation

- 1. From the Service Confirmation Detail window, click the **Submit** button on the right of the screen.
- 2. Click the **Confirm** button on the right of the popup to confirm that only **valid** service confirmation items are being submitted.
- 3. The **State** of the service confirmation items will be updated to **Submitted**.

### **Failed Validations**

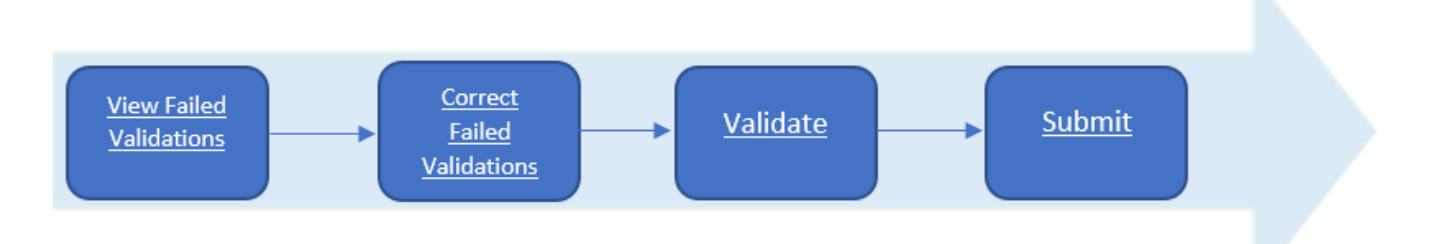

#### Step 1: View Failed Validations

1. From the Service Confirmations List, open a Service Confirmation in a **Failed Validation** State by clicking on its Service Confirmation Number link.

#### Step 2: Correct Failed Validations

- 1. Under the Service Confirmation Item, the State Reason field will explain why the validation failed.
- 2. There are many reasons why a validation will fail, correct the issue and revalidate the item.
- 3. If unsure how to correct the issue, refer to Errors & Failed Validations for an explanation.

#### Step 3: Validate

- 1. Click the Service Confirmation Number link.
- 2. Click Validate.

#### Step 4: Submit

- 1. If all items have a Validated State.
  - a. Click Submit.

- b. Click **Confirm**, all items will be submitted.
- 2. If any items have a Failed Validation State.
  - a. Open the related Service Confirmation by clicking the Service Confirmation Number link.
  - b. From the Service Confirmation Detail window, click the **Submit** button on the right of the screen.
  - c. Click Confirm.
  - d. The item will continue to have the Failed Validation State.

# Log a Change Request

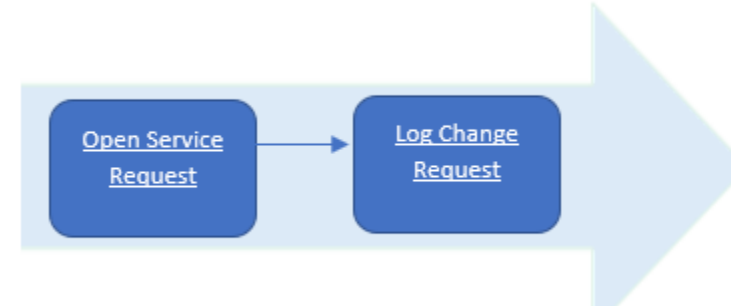

#### Step 1: Open Service Request

- 1. Navigate to the Active Service Request Window.
  - a. If on the Service Confirmation Window click the **NB logo** in the top left of the screen.
  - b. From the homepage click the **Service Requests** button.
- 2. From the Active Service Request Window click on the service request link.

#### Step 2: Log a Change Request (Adjust, Pause, End)

- 1. From the applicable Service Request click the Log a Change Request button on the right side of the page.
- 2. Select a Category from the dropdown list.
  - a. Adjust Service
  - b. Pause Service
  - c. End Service
- 3. Select all applicable **Types** from the picklist and click the top arrow ( $\mathbf{b}$ ) to add it to the request.
- 4. Add a description of the change.
- 5. If the Category is **Pause** or **End** add a date and time (if applicable) for when the change should take place.
- 6. Click the **Next** button on the bottom right of the page.

# Appendix

Errors & Failed Validations

| Туре                   | State Reason (Error)                          |
|------------------------|-----------------------------------------------|
| Validations for Upload | File is not in CSV format                     |
| Validations for Upload | File header is not correct                    |
| Validations for Upload | Upload doesn't match downloaded file template |
| Validations for Upload | Data type mismatch has occurred.              |
| Validations for Upload | [column name] has a mismatch on column type   |
| Validations for Upload | Record missing from upload file               |

| Туре                                          | State Reason (Error)                       |
|-----------------------------------------------|--------------------------------------------|
| Validations for Service<br>Confirmations (SC) | Vendor Confirmation Number is missing.     |
| Validations for Service<br>Confirmations (SC) | Vendor Confirmation Number must be unique. |
| Validations for Service<br>Confirmations (SC) | Missing tax indicator                      |
| Validations for Service<br>Confirmations (SC) | Missing HST GST ID                         |

| Туре                                          | State Reason<br>(Error)          | Defined                                                                            |
|-----------------------------------------------|----------------------------------|------------------------------------------------------------------------------------|
| Validations for Service<br>Confirmation Items | Service request is still active. | Service Request has not been cancelled since the Service Confirmation was created. |

| Validations for Service<br>Confirmation Items | Service Request is no longer<br>active in the service period<br>submitted.                                                    | <ul> <li>Scenario: since downloading - the Order has been terminated.</li> <li>Today's date - Feb 16,</li> <li>Downloaded on Feb 12 for Orders in service period Feb 1 - Feb 9.</li> <li>Order 12345 was included in the download with service dates July 1, 2023 - June 30, 2024</li> <li>On Feb 14 - Social Worker received info to terminate this order as of Jan 31<sup>st</sup></li> <li>Order End Date is now Jan 31, 2024, which is less than the Apply To Month/Year (Feb 1, 2024) on the Service Confirmation.</li> </ul> |
|-----------------------------------------------|----------------------------------------------------------------------------------------------------|----------------------------------------------------------------------------------------------------|
| Validations for Service<br>Confirmation Items | Client Contribution:<br>1. Client Contribution must<br>be equal or less than<br>Client Contribution<br>recorded on the Order. | <ul> <li>IF the Basic Cost on the Service Confirmation Item is less than the 'remaining client contribution of the month',</li> <li>THEN Client Contribution Amount entered should be equal to the 'Basic Cost on Service Confirmation Item'.</li> </ul>                                                                                                    |
| Validations for Service<br>Confirmation Items | Client Contribution:<br>2. Client Contribution is<br>equal to Basic Cost                                                      | <ul> <li>IF the Basic Cost on the Service Confirmation Item<br/>is less than the 'remaining client contribution of the<br/>month',</li> <li>THEN Client Contribution Amount entered should<br/>be equal to the 'remaining client contribution of the<br/>month'.</li> </ul>                                                                                                    |
| Validations for Service<br>Confirmation Items | Basic Cost must be less than<br>maximum monthly basic cost<br>minus the already submitted<br>basic cost                       | <ul> <li>IF the Basic Cost on the Service Confirmation Item is <u>not</u> 0,</li> <li>THEN if <u>must</u> be less than the Monthly Max Basic cost amount minus the already submitted basic cost.</li> </ul>                                                                                                    |
| Validations for Service<br>Confirmation Items | Kilometer Cost must be equal or<br>less than maximum monthly<br>kilometer cost minus already<br>submitted kilometer reason    | <ul> <li>IF the Kilometer Cost on the Service Confirmation<br/>Item is not 0,</li> <li>THEN it <u>must</u> be equal to <i>or</i> less than the Monthly<br/>Max Kilometer cost minus the already submitted<br/>kilometer cost.</li> <li>Example: Monthly Max Kilometer amount = \$500,</li> </ul>                                                                                                    |

|                                               |                                                                                                    | <ul> <li>2 SC Items were previously<br/>submitted for Feb 1-9th for \$200 &amp; Feb 10-<br/>23rd for 200 (total = \$400)</li> <li>if Kilometer Cost of SC Item<br/>being validated is for Feb 24-29 for \$100 -<br/>this is OK (400+100 is <or =="" max<br="" monthly="">Kilometer 500)</or></li> <li>if Kilometer Cost" of SC Item<br/>being validated is for Feb 24-29 is greater<br/>than \$100 - this is a fail.</li> </ul> |
|-----------------------------------------------|----------------------------------------------------------------------------------------------------|----------------------------------------------------------------------------------------------------|
|                                               | Other Costs must be equal or less<br>than maximum monthly Other<br>Costs minus already submitted<br>Other Costs<br>Other Costs could be                                               | Example: Monthly Max Other Costs amount = \$300<br>• 2 SC Items were previously<br>submitted for Feb 1-9th for \$125 & Feb 10-                                                                                                    |
| Validations for Service<br>Confirmation Items | <ul> <li>Other Cost<br/>(transportation-other)</li> <li>Other Cost (sundry)</li> <li>Other Cost (meals)</li> <li>Other Cost (admin<br/>fees)</li> <li>Other Cost (parking)</li> </ul> | <ul> <li>23rd for 125 (total = \$250)</li> <li>if 3rd confirmation is for Feb 24-<br/>29 for \$50 - this is OK (250+50 is less or =<br/>Monthly Max Other Costs 300)</li> <li>if 3rd confirmation is for Feb 24-<br/>29 is greater than \$300 - this is a fail</li> </ul>                                                                                                    |
|                                               | • Other Cost<br>(recreation)                                                                                                    |                                                                                                    |
| Validations for Service<br>Confirmation Items | "Stat. Holiday Units" cannot be<br>recorded if the Basic Cost is \$0                                                                                                    | IF the Units on the Service Confirmation Item equals 0,                                                                                                    |
|                                               |                                                                                                    | THEN Stat. Holiday Units on the Service<br>Confirmation Item must equal 0.                                                                                                    |
|                                               |                                                                                                    | IF Stat. Holiday Units on the Service Confirmation<br>Item is greater than 0, and                                                                                                    |
| Validations for Service<br>Confirmation Items | "Stat. Holiday Units" must not<br>exceed the No. of Units                                                                                                    | IF Stat. Holiday Units on Service Confirmation<br>Item is greater than Units on Service Confirmation<br>Item,                                                                                                    |
|                                               |                                                                                                    | <b>THEN</b> Service Confirmation Item will fail validation.                                                                                                    |
|                                               |                                                                                                    | IF Stat. Holiday Units on the Service Confirmation<br>Item is greater than 0, and                                                                                                    |
| Validations for Service<br>Confirmation Items | "Stat. Holiday Units" is not<br>allowed for this service                                                                                                    | IF Order/Service Request Type/Pay Statutory Days<br>is not equal to Y                                                                                                    |
|                                               |                                                                                                    | <b>THEN</b> Service Confirmation Item will fail validation.                                                                                                    |

| Validations for Service<br>Confirmation Items | "Stat. Holiday Units" is incorrect<br>(max 24) | <ul> <li>IF Stat. Holiday Units on the Service Confirmation<br/>Item is greater than the allowable stat. holiday units,</li> <li>THEN Service Confirmation Item will fail<br/>validation.</li> </ul>                                                                                         |
|-----------------------------------------------|------------------------------------------------|----------------------------------------------------------------------------------------------------|
| Validations for Service<br>Confirmation Items | Tax Amount is incorrect                        | <ul> <li>IF Tax Amount on Service Request Item is greater<br/>than 0,</li> <li>AND Tax Indicator is F,</li> <li>AND Tax amount is not 15% of Basic Cost of<br/>Service Confirmation Item being validated,</li> <li>THEN Service Confirmation Item State will fail<br/>validation.</li> </ul> |
| Validations for Service<br>Confirmation Items | Departmental Cost cannot be a negative amount  | IF Departmental Cost on the Service Confirmation<br>Item is less than 0,<br>THEN the Service Confirmation Item will fail<br>validation.                                                                                                    |